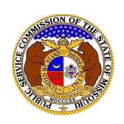

# **EFIS Guidance for Managing & Customizing Notifications**

NOTE: The PSC discourages users from sharing user credentials with others individuals. Certain contact types, such as attorneys, data request contacts, case consultants, and official representatives are given a greater of level of user-functionality along with increased data access, including access to confidential and highly confidential documents. Sharing user credentials with others may put data at risk.

#### How to Customize Notifications:

There are various ways in which notification preferences can be customized for users. Some helpful techniques are provided below.

- Add an Alternate E-mail Address to Your User Account
- Change Your Default E-mail Address for EFIS Notifications
- Update Company Contact Information to Send Notifications to Different E-mail Addresses per Notification Type
- Create Custom Subscriptions

#### Add an Alternate E-mail Address to Your User Account:

- Login to EFIS.
  From the <u>Dashboard</u>, click the 'Account' dropdown menu
- 2. Select the 'Account Summary' option.

|           | Dashboar                       | C O Help        |
|-----------|--------------------------------|-----------------|
| Account - | Company Representative Display | Submission List |
| Summary   | Account S                      | ummarv          |

3. On the Account Summary display, click the 'Manage' button next to the Email heading.

| Email ( | 🔅 Manage |  |
|---------|----------|--|

4. On the Account Email List screen, click the 'Add Email Address' option. Add Email

| Add Email Address |  |
|-------------------|--|
|-------------------|--|

5. On the **Add Email Address** accordion, input an additional email address.

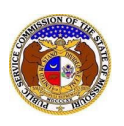

 If the e-mail address is to be the default e-mail address for EFIS notifications, rather than the account email address, check the 'Default Notification Email' box.

| s is<br>nail | Add Email Address 💌                |                    |       |
|--------------|------------------------------------|--------------------|-------|
| nun          | Items with an orange left border ( | re required.       |       |
|              | Default Notification Email         |                    |       |
| the<br>n     | Email Address                      | email@provider.com |       |
|              |                                    |                    | Clear |

7. To save the changes, click the 'Submit' button.

#### Change Your Default E-mail Address for EFIS Notifications:

- 1. Login to EFIS.
- 2. From the <u>Dashboard</u>, click the 'Account' dropdown menu.
- 3. Select the 'Account Summary' option.

|     |         | Dashboar                       |                 |
|-----|---------|--------------------------------|-----------------|
| Ace | count - | Company Representative Display | Submission List |
| Su  | immary  | Account S                      | ummarv          |

4. On the **Account Summary** display, click the '**Manage**' button next to the 'Email' heading.

| Email ( | 🌻 Manage | ) |  |
|---------|----------|---|--|
|         |          |   |  |

5. On the **Account Email List** screen, check the **'Default Notification Email**' box next to the preferred e-mail address to receive EFIS notifications.

| Default Notification Email | Email Address              |       |
|----------------------------|----------------------------|-------|
|                            | johnjohn@gmail.com (Login) | Close |
|                            | john@gmail.com             | Close |

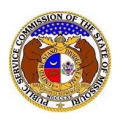

Update Company Contact Information to Send Notifications to Different E-mail Addresses per Notification Type

*This option is available only to contacts who are linked to a company. To learn how to establish a link to a company, click the Help button on the page linked <u>here</u>.* 

- 1. Login to EFIS.
- 2. Select 'Company & User Management' from the menu.

| ( | Company & User | Agenda 🔹 | Case                 | Utility Compliance   | Consumer Resources 💌 | Reports & Misc. Resources 🔹 |
|---|----------------|----------|----------------------|----------------------|----------------------|-----------------------------|
|   | Management •   |          | e-Filings & Search 👻 | e-Filings & Search 👻 |                      | · · ·                       |
|   |                |          |                      |                      |                      |                             |

3. Click the 'Link Representative to Company' option.

| Company & User                    |  |
|-----------------------------------|--|
| Management 🔹                      |  |
| Company Search                    |  |
| Create Company Profile            |  |
| Link Representative to<br>Company |  |

- 4. To **create a link** to a company representative or search for an existing representative, click the Help button on the page linked <u>here</u> and follow the instructions provided
- 5. The e-mail address for each company representative link can be **customized** by representative type, so that different types of notifications can be sent to different e-mail addresses for the user.

Users can designate those e-mail addresses when the company representative link is created or by simply editing the e-mail address in an existing company link.

**For example:** A user can elect to receive tariff notifications at a different e-mail address than their default email address. They could also elect to receive Data Request notifications at yet another e-mail address.

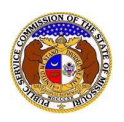

## EFIS Guidance for Customizing Notifications

|                                    | Link Representative to Company |                     |                                                 |   |  |
|------------------------------------|--------------------------------|---------------------|-------------------------------------------------|---|--|
| Items with an orange left border ( |                                |                     | required.                                       |   |  |
|                                    |                                | Name                | Find John, John                                 |   |  |
| NOTE                               |                                | Company             | Associated Natural Gas Company (Gas) (Investor) |   |  |
| The combination these two fields   | n of                           | Representative Type | Tariff 🗸 🗸                                      |   |  |
| determines whi                     | ch                             | Address             | 123 East Street, Jefferson City, MO 65101       |   |  |
| notifications go<br>where.         |                                |                     | + Add New                                       |   |  |
|                                    |                                | Email Address       | john@gmail.com                                  |   |  |
|                                    |                                |                     | + Add New                                       |   |  |
|                                    |                                | Phone               | (123) 456-7890                                  |   |  |
|                                    |                                |                     | +Add New                                        | 7 |  |
|                                    |                                |                     | Submit Clear                                    |   |  |

### **Create Custom Subscriptions:**

Users can create custom subscriptions to receive additional notifications.

Please note these notifications are **separate** from notifications triggered by company links and are managed via the subscription link in the dashboard.

- 1. Login to EFIS.
- 2. Click the '<u>Dashboard</u>' link.
- 3. From the Dashboard, click the 'Email Subscription List' menu item.
- 4. In the **Email Subscription List** screen, complete the fields under the 'Add Email Subscription' accordion.

| Email Subscription List           |                     |   |  |  |  |
|-----------------------------------|---------------------|---|--|--|--|
| Add Email Subscription -          |                     |   |  |  |  |
| Items with an orange left borde   | r ( ) are required. |   |  |  |  |
| Subscription Name<br>Instructions | 1                   |   |  |  |  |
| Submission Type                   | (Select)            | ~ |  |  |  |
| Notify How Often                  | (Select)            | ~ |  |  |  |
|                                   | Submit Clear        |   |  |  |  |

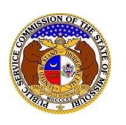

- 5. For **Subscription Name** Create any custom name you chose, for example: "Weekly Tariff Filings".
- 6. In the **Submission Type** select a type of notification from the list provided.
- 7. After the Submission Type is selected, additional fields related to the submission type will appear. These fields will allow users to further refine the specifications for the desired notifications.

**Examples:** A user could specify to receive a list of electric tariffs filings, or perhaps receive notifications of electric tariff filings for just a specific company.

| Email Subscription List            |                                      |       |   |  |  |  |
|------------------------------------|--------------------------------------|-------|---|--|--|--|
| Add Email Subscription 💌           |                                      |       |   |  |  |  |
| Items with an orange left border ( |                                      |       |   |  |  |  |
| Subscription Name<br>Instructions  | Weekly Tariff Filings                |       |   |  |  |  |
| Submission Type                    | Tariff                               |       | ~ |  |  |  |
|                                    | (Select)                             |       | ~ |  |  |  |
| Action                             | (Select)                             |       | ~ |  |  |  |
| Utility Type                       | (Select)                             |       | ~ |  |  |  |
| Company                            | Company Begin typing for suggestions |       |   |  |  |  |
| Notify How Often                   | (Select)                             |       | ~ |  |  |  |
|                                    | Submit                               | Clear |   |  |  |  |

- 8. After customizing the specifications, the user should determine the frequency of notifications from the '**Notify How Often**' list.
  - Once a day (sends a single, daily digest email)
  - **Once a week** (sends a single, weekly digest email)
  - As soon as possible (sends emails as soon as the submission is submitted into EFIS)

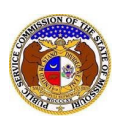

- 9. After submitting the subscription specifications:
  - The custom notification will appear in the users **Email Subscription List**.
  - Users can **delete** a subscription at any time to stop receiving notifications.
  - There is **no edit** functionality, so to modify a subscription, the user must create a new subscription and delete the one that needed modification.

|        | Email Subscription List |                 |                        |                        |                  |  |
|--------|-------------------------|-----------------|------------------------|------------------------|------------------|--|
|        | Subscription Name       | Submission Type | Action                 | Additional Criteria    | Notify How Often |  |
| Delete | Weekly Tariff Filings   | Tariff          | New Submission Created | Utility Type: Electric | Once a Week      |  |